An Phú, ngày 06 tháng 8 năm 2021

# THÔNG BÁO

# Về việc tiếp nhận hồ sơ học sinh Lớp Một theo hình thức trực tuyến Năm học 2021-2022

Do tình hình dịch bệnh Covid-19 hiện nay trên địa bàn tỉnh Bình Dương phức tạp, nhà trường thực hiện Chỉ thị số 16/CT-TTg ngày 31/3/2020 của Thủ tướng Chính phủ về thực hiện giãn cách xã hội;

Nay trường tiểu học An Phú thông báo về việc tuyển sinh lớp 1 năm học 2021 – 2022 như sau:

# 1. Đối tượng xét tuyển

- Trẻ 6 tuổi (sinh từ tháng 01/2015 đến tháng 12/2015).

- Trẻ đang cư trú trú trên địa bàn khu phố 1B phường An Phú hoặc trẻ có hộ khẩu trên địa bàn phường An Phú có nguyện vọng học trường Tiểu học An Phú.

#### 2. Hồ sơ xét tuyển

- 01 giấy khai sinh bản sao hoặc bản chính photo (có công chứng);

- 01 sổ hộ khẩu photo (có công chứng);

- 01 sổ đăng ký tạm trú (có công chứng);

- Đơn xin nhập học (theo mẫu);

- Thư mời nhập học (theo mẫu);

#### 3. Thời gian tuyển sinh

- Từ ngày 09/8/2021 đến hết ngày 20/8/2021.

## 4. Hình thức tuyển sinh: xét tuyển trực tuyến

## 4.1 Cách 1: Phụ huynh truy cập vào đường link sau hoặc quét mã QR để đăng ký

Bước 1: Truy cập vào đường link sau hoặc quét mã QR.

https://docs.google.com/forms/d/e/1FAIpQLSeRtPNxeKSBSjxoW6urH6Z9QVgbF09V KYTorjPWBrCa\_Hcj7g/viewform

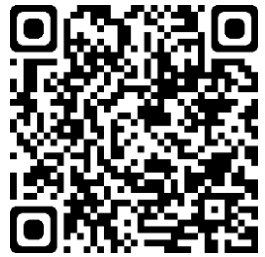

Bước 2: Điền đầy đủ thông tin theo hướng dẫn.

Bước 3: Bấm gửi và hoàn tất việc đăng ký.

# 4.2 Cách 2: Phụ huynh truy cập vào đường link tuyển sinh của phần mềm VNEDU-ENROLLMENT hoặc quét mã QR để đăng ký

Bước 1: Truy cập vào đường link sau hoặc quét mã QR.

https://binhduong.tsdc.vnedu.vn/

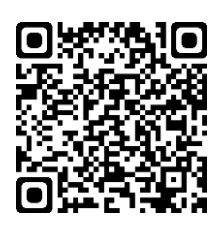

Bước 2: Chọn mục đăng ký

Bước 3: Soạn tin nhắn theo yêu cầu trên hệ thống

Bước 4: Nhập mã xác nhận

**Bước 5:** Chọn mục Tạo hồ hơ và thực hiện theo hướng dẫn

**Bước 6:** Chọn mục tạo và nộp hồ sơ để hoàn tất

Sau thời gian trên, nhà trường sẽ thống kê duyệt hồ sơ và thông báo cho phụ huynh đến trường để đăng ký nhập học.

Lưu ý: Được sự thống nhất và chỉ đạo của Phòng Giáo dục và Đào tạo Thành phố Thuận An, nếu học sinh đến đăng ký học vượt chỉ tiêu hoặc không có chỉ tiêu trường tiếp nhận thì phụ huynh sẽ gặp trực tiếp Hiệu trưởng để được hướng dẫn giải quyết điều tiết đến các trường lân cận gần nhất để nhập học theo nguyện vọng./.

> HIỆU TRƯỞNG (Đã ký)